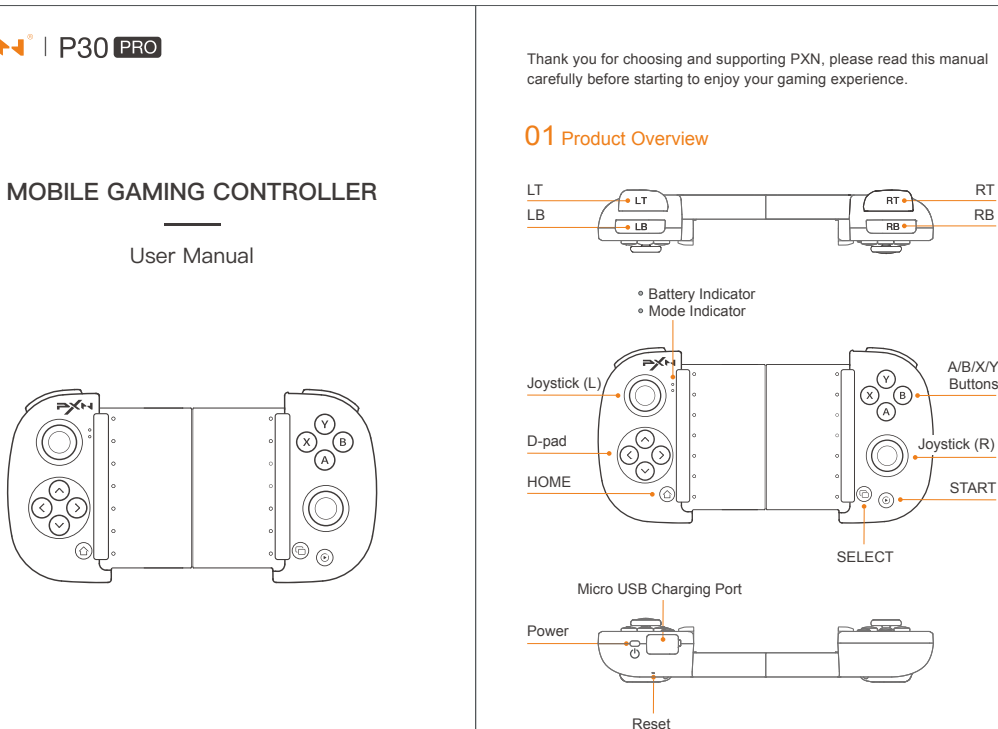

300

User Manual

# Supported Size of Phone

RT

RB

4-6.67 inches, max to about 165mm.

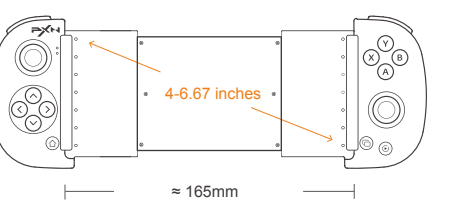

# System Requirement

iOS Native Mode : Support iOS 13.0 and later. Android HID Mode: Support Android 4.4 and later. Plug and Play Mode in Android: Support the phone with Android 7.0 and later. (Non MediaTek chip cell phone)

### Power ON / OFF

ON: Short press POWER button for 1 second, the Battery Indicator is always RED. OFF: Long press POWER button for 3 seconds, the Battery Indicator is OFF.

| Mode Switch        | Mode Indicator State                                                                        |
|--------------------|---------------------------------------------------------------------------------------------|
| (B) + ( <u>^</u> ) | Purple light keeps on                                                                       |
| (A) + (A)          | Blue light keeps on                                                                         |
| (X) + ( <u>)</u>   | Red light keeps on                                                                          |
| 7 English          |                                                                                             |
|                    | Mode Switch           (B) + (b)           (A) + (b)           (X) + (b)           7-English |

### 02 iOS Native Mode

\* Compatible with Apple MFI games, requires iOS 13.0 and later system. indicator flashes. Step 3 Open the BT function on iPhone to search the controller and click "PXN-P30PROm" to pair with. When the purple LED indicator keeps on,

the connection is successful. Step 4 For the games that natively support controller, you can download the app [ PXN Games ] to view the game list.

Download for iOS: App Store search [ PXN Games ].

## 03 Plug and Play in Android

\* Requires Android 7.0 and later system.

Step 1 Press POWER button () of the Controller to power on. Step 2 Press (A) + (a) buttons at the same time to pair until blue LED indicator flashes Step 3 Open the BT function in Android to search the controller and click

PXN-P30PROa" to pair with. When the blue LED indicator keeps on, the connection is successful. Step 4 Check the custom button tutorial on Android APP for button mapping.

Download for Android: Google Play search [ PXN Play ].

### In Plug and Play Mode

Turn on the button layout prompt function: Press the button (6) to turn on. Open the button mapping setting interface: Press the button  $\bar{\textcircled{0}}$  to associate. 8 - English

### 04 Android HID Mode

\* Compatible with the games that natively support controller, requires Android 4.4 and later system.

Step 1 Press POWER button () of the Controller to power on. Step 2 Press (x) + (a) buttons at the same time to pair until red LED

indicator flashes tep 3 Open the BT function in Android to search the controller and click "PXN-P30PRO" to pair with. When the red LED indicator keeps on,

the connection is successful. Step 4 The game that natively supports the controller can directly enter the game to use the controller.

### 05 Indicator Description

|          | Controller State          | Battery Indicator State                                                        |  |  |  |
|----------|---------------------------|--------------------------------------------------------------------------------|--|--|--|
| Power    | ON                        | Red Indicator ON                                                               |  |  |  |
| ON / OFF | OFF                       | Red Indicator OFF                                                              |  |  |  |
|          | During Charging           | Red Indicator Flashes Slowly                                                   |  |  |  |
| Charging | Full Charged              | Red Indicator Keeps ON                                                         |  |  |  |
|          | Insufficient Battery      | Red Indicator Flashes Quickly                                                  |  |  |  |
|          | Under the Pairing State   | The controller will enter the sleeping<br>state after 60 seconds no connection |  |  |  |
| Sleeping | Under the Reconnect State | The controller will enter the sleeping<br>state after 60 seconds no connection |  |  |  |
| unction  | Under the Working State   | The controller will enter the sleeping state after 10 minutes no action        |  |  |  |
|          | Under the Sleeping State  | Press the Power button (), the controller will be connected again              |  |  |  |
|          | 9-Eng                     | lish                                                                           |  |  |  |

### 06 Reset Function

When the controller has functional errors, crash or other abnormalities, you can reset it by pressing the RESET button on the back of the controller, and then power on and reconnect the controller.

### 07 Attention

• Avoid strong vibration, do not disassemble, modify and repair by yourself. Prevent water or other liquids from entering the inside of the controller, which will affect the function and service life of the controller. Built-in battery, please do not throw the controller into fire or river (sea) to avoid explosion or pollution of the environment.

Avoid placing in humid, high temperature or soot place.
 Children should be under adult's supervision to use the product.

### **08** Product Specification

| Model             | PXN-P30PRO                       |
|-------------------|----------------------------------|
| Connection Method | Wireless connection              |
| Power Supply      | Built-in 250 mAh Lithium Battery |
| Working Current   | 15 mA                            |
| Package Size      | About 200*125*56 mm              |
| Product Size      | About 165*85*32 mm               |
| Product Weight    | About 155 g                      |
| Use Temperature   | 10-40°C                          |
| Use Humidity      | 20-80%                           |
|                   | 10 - English                     |

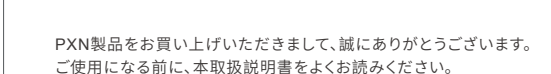

6 - English

## 01 製品外観

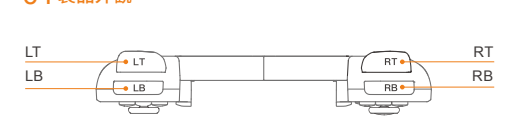

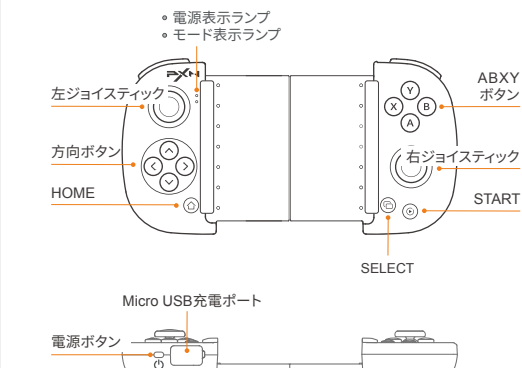

リセットボタン 11 - 日本語

システム要件 iOSネイティブモード: iOS 13.0以上。 Android HIDモード: Android 4.4以上。 Android直接プレイモード: Android 7.0以上を搭載したスマートフォン。 (MediaTek製チップ搭載のスマートフォンに対応していません)

4~6.67インチのスマートフォン、最大伸縮距離は約165mmです。

4~6.67インチ

≈ 165mm

### 電源オン・オフ

000

対応機種

電源オン:電源ボタンを1秒間押すと、電源表示ランプが赤色に点灯します。 電源オフ:電源ボタンを3秒間長押しすると、電源表示ランプが消灯します。

### モード切替

| サポートされるモード          | モード切替              | モード表示ランプ状態 |
|---------------------|--------------------|------------|
| iOSネイティブモード         | (B) + ( <u>^</u> ) | 紫点灯        |
| <br>Android直接プレイモード | (A) + (D)          | 青点灯        |
| Android HIDモード      | (X) + (D)          | 赤点灯        |

# 02 iOSネイティブモード

\* MFi認証のゲームに対応し、iOS 13.0以上が必要です。

ステップ 1 電源ボタン(りを押して電源を入れます。 ステップ 2 (B)+(1)ステップ2を同時に押し続け、モード表示ランプが紫点滅し たら、ボタンを放します。 ップ 3 ステップ3 iPhoneのBTをオンにし、「PXN-P30PROm」をタップし、 モード表示ランプが紫点灯すると、接続成功です。 ステップ 4 「PXN Games」をダウンロードして、コントローラーをサポートする ゲームのリストをチェックすることができます。

iOS用のダウンロード: App Storeで「PXN Games」を検索してください。

# 03 Android直接プレイモード

\* Android 7.0以上が必要です。 ステップ 1 電源ボタン 〇を押して電源を入れます。 ステップ 2 (A) + (①) を同時に押し続け、モード表示ランプが青点滅したら、ボタ ンを放します。 テップ 3 AndroidデバイスのBTをオンにし、「PXN-P30PROa」をタップし、モード 表示ランプが青点灯すると、接続成功です。 ステップ 4 ボタンの割り当てが必要な場合、Android端末向けのボタンのカスタ

### Android直接プレイモードの場合:

ボタンマッピング設定画面: ⑥を押して設定に入ります。 13-日本語

## 04 Android HIDモード

\* コントローラーをサポートするゲームに適用し、Android 4.4以上が必要です。 ステップ 1 電源ボタン のを押して電源を入れます。 ステップ 2 (X)+ (1)を同時に押し続け、モード表示ランプが赤点滅したら、ボ タンを放します。 ステップ 3 AndroidデバイスのBTをオンにし、「PXN-P30PRO」をタップしモード 表示ランプが赤点灯すると、接続成功です。 ステップ 4 コントローラーをサポートするゲームは、コントローラーを直接使 用するができます。

## 05 表示ランプの説明

|        | コントローラー状態 | 電源表示ランプ状態                                  |
|--------|-----------|--------------------------------------------|
| ■      | 電源オン      | 赤点灯                                        |
| 电ぶイノ   | 電源オフ      | 消灯                                         |
| 充電機能   | 充電中       | ゆっくり点滅                                     |
|        | 満充電時      | 赤点灯                                        |
|        | 低残量時      | 高速点滅                                       |
|        | ペアリング状態   | 60 秒間接続しない場合、スリー<br>状態になります                |
|        | 再接続状態     | 60 秒間接続しない場合、スリー<br>状態になります                |
| スリーフ機能 | 動作状態      | 10 分間操作しない場合、スリー<br>状態になります                |
|        | スリープ状態    | 電源ボタン <b>()</b> を押してコントロー<br>ラーをウェイクアップします |

## 06 リセット機能

コントローラーに誤動作、フリーズまたはほかの異常が発生した場合、コント ローラー背面のリセットボタンを押すことでリセットを行い、本体を再起動し てから、接続をやり直してみてください。

### 07 注意事項

- 激しい振動を避けてください。ご自分での分解・改造・修理はしないでください。 • 電池が内蔵されているため、コントローラーを火の中に入れたり、川や海に落 とさないようにご注意ください。爆発または環境汚染の原因となります。
- 湿気の多い場所、高温の場所、油煙のあたる場所などでの保管は避けてください。
- 品質に問題が生じた場合、またはご提案がある場合、販売業者またはアフター サービス担当者までご連絡ください。

### 08 製品仕様

| 製品型番     | PXN-P30PRO       |
|----------|------------------|
| 接続方式     | 無線接続             |
| 動作電源     | 内蔵 250 mAhリチウム電池 |
| 動作電流     | 15 mA            |
| パッケージサイズ | 約 200*125*56 mm  |
| 本体サイズ    | 約 165*85*32 mm   |
| 本体重量     | 約 155g           |
| 使用温度     | 10-40°C          |
| 使用湿度     | 20-80%           |

# 지원하는 휴대폰 크기 PXN제품을 선택해 주시고 저희 브랜드를 지지해 주셔서 감사드립니다. 사용하기 전 본 메뉴얼을 자세히 읽어 주시기 바랍니다 4~6.67인치 휴대폰, 최대 조절 거리 약 165mm. 01 제품 외형 4~6.67인치 $\bigcirc$ $\bigcirc$ LB RB LB RB 🗕 ≈ 165mm ◦ 전원 표시등 ◦ 모드 표시등 지원 가능한 운영체계

# 02 애플 고유 모드

\* 애플 MFI 호환 게임은 IOS 13.0 이상에서 작동합니다. 에를 에미운된 개념은 IOS 이용에서 작용합니다. Step 1 컨트롤러 전원 버튼 [♥]을누르면 전원이 켜집니다. Step 2 컨트롤러의 [⑭] + [④])을 동시에 누르고 모드 표시등이 보라색으로 변하고 점등할 때 손을 놓습니다. 이때 컨트롤러는 페어링 모드에 들어갑니다. Step 3 아이폰 장치의 블루투스 기기 검색창에 들어가 'PXN-P30PROm'을

뜻합니다. ap 4 본 제품(컨트롤러)이 지원하는 게임은 [PXN Games ] 앱에서 확인 가능합니다.

iOS 다운로드 주소: App Store 에서 [ PXN Games ] 검색.

04 안드로이드 표준 HID 모드

\* 컨트롤러 지원이 가능한 안드로이드 게임을 작동하려면 안드로이드 4.4 이상 운영체제가 필요합니다. Step 1 컨트롤러 전원 버튼 [ 🕛 ]을 누르면 전원이 켜집니다. Step 2 컨트롤러의 [④] + [④]을 동시에 누르고 모드 표시등이 빨간색으로 변하고 점등할 때 손을 놓습니다. 이때 컨트롤러는 페어링 모드에 들어갑니다. 3 안드로이드 장치의 블루투스 검색창에 들어가 'PXN-P30PRO'를 선택합니다. 컨트롤러 모드 표시등이 빨간색으로 변하면 페어링이 완료되었음을 도입니다. 옷합니다. Step 4 컨트롤러 지원이 가능한 게임은 별도의 동작 없이 게임에 곧바로 들어가

|                    | (Y)         이 기능 버튼           (X)         (Y)           (Y)         (Y)           (Y)         (Y) | ABXY         애플 모드: iOS 13.0 이상 지원           (Y)         이능 버튼           (Y)         이능 버튼           (Y)         (Y)           (Y)         (Y) <tr< th=""><th colspan="6">ABXY<br/>기능 버튼         애플 모드: iOS 13.0 이상 지원         03 안드로이드 다이렉트 연결 모드:           안드로이드 표준 HID 모드: 안드로이드 4.4 이상 지원         안드로이드 다이렉트 연결 모드:         * 안드로이드 T.0 이상 운영체계를 지원하는           * 안드로이드 대이렉트 연결 모드: 안드로이드 7.0 이상 운영체계를 지원하는         * 안드로이드 T.0 이상 운영체제 필요.           * 안드로이드 1 컨트롤러 적용 바트 (이)용 누르면 적용이 켜진니다.</th><th>전원 표시등 상태<br/>빨간색 표시등 켜짐</th><th>• 품별 문제 및 선의사항이 옷<br/>연락하십시오.<br/>08 제품 사양</th><th>는 영주 판매법제 또는 A/S 남평자에게</th></tr<> | ABXY<br>기능 버튼         애플 모드: iOS 13.0 이상 지원         03 안드로이드 다이렉트 연결 모드:           안드로이드 표준 HID 모드: 안드로이드 4.4 이상 지원         안드로이드 다이렉트 연결 모드:         * 안드로이드 T.0 이상 운영체계를 지원하는           * 안드로이드 대이렉트 연결 모드: 안드로이드 7.0 이상 운영체계를 지원하는         * 안드로이드 T.0 이상 운영체제 필요.           * 안드로이드 1 컨트롤러 적용 바트 (이)용 누르면 적용이 켜진니다. |               |                                                                                             |              |                |                            | 전원 표시등 상태<br>빨간색 표시등 켜짐 | • 품별 문제 및 선의사항이 옷<br>연락하십시오.<br>08 제품 사양 | 는 영주 판매법제 또는 A/S 남평자에게 |
|--------------------|----------------------------------------------------------------------------------------------------|----------------------------------------------------------------------------------------------------|----------------------------------------------------------------------------------------------------|---------------|---------------------------------------------------------------------------------------------|--------------|----------------|----------------------------|-------------------------|------------------------------------------|------------------------|
|                    | ◎                                                                                                    | 전원 켜기/끄기                                                                                                    |                                                                                                    |               | Step 2 컨트롤러의 [④] + [①] 을 동시에 누르고 모드 표시등이 파란색으로                                              | 켜기/끄기        | 전원 끄기          | 빨간색 표시등 꺼짐                 | 제품 모델명                  | PXN-P30PRO                               |                        |
|                    | START                                                                                                    | 전원 켜기: 전원 버튼을                                                                                                    | 1초간 짧게 누르면 전                                                                                                    | 원 표시등이 빨간 색으로 | 변하고 점등할 때 손을 놓습니다. 이때 컨트롤러는 페어링 모드에 들어갑니다.<br>Step 3 안드로이드 장치의 블루투스 검색창에 들어가 'PXN-P30PROa'을 |              | 충전 중           | 빨간색 표시등 천천히 점멸             | 연결 방식                   | 무선 연결                                    |                        |
|                    |                                                                                                    | 거입니다<br>전원 끄기: 전원 버튼을 3초간 길게 누르면 전원 표시                                                                                                    |                                                                                                    | 원 표시등이 꺼집니다.  | 선택합니다. 컨트롤러 모드 표시등이 파란색으로 변하면 페어링이 완료되었음을                                                   | 후지 키니        | 충전 완료          | 빨간색 표시등 켜짐                 | 작동 전원                   | 250 mAH 리튬배터리 내장                         |                        |
|                    | SELECT                                                                                                    |                                                                                                    |                                                                                                    |               | 뜻합니다.<br>Step 4 게임 버튼 위치를 조정할 필요가 있는 경우 안드로이드 앱 사용자 정의                                      | 중선 기능        | 배터리 잔량 부족      | 빨간색 표시등 빨리 점멸              | 작동 전류                   | 15 mA                                    |                        |
|                    | SELECT                                                                                                    | 모드 전완                                                                                                    |                                                                                                    |               | 버튼 사용 안내서에서 확인할 수 있습니다.                                                                     |              |                | 요                          | 무선 송신기 전력               | <10mW                                    |                        |
| Micro USB(5핀) 충전포트 |                                                                                                    | 지원 모드                                                                                                    | 모드 전환                                                                                                    | 모드 표시등 상태     |                                                                                             |              | 페어링 상태         | 60조간 연결되지 않으면 절신<br>모드로 진입 | 무선 송신기 주파수 범위           | 2402-2480MHz                             |                        |
| 전원                 |                                                                                                    |                                                                                                    |                                                                                                    |               | 안드로이드 다운로드 주조: Google Play 에서 [ PXN Play ]검색.                                               |              |                | 60초간 연결되지 않으면 절전           | 포장 치수                   | 약 200*125*56 mm                          |                        |
|                    |                                                                                                    | 에글 꼬규 포드                                                                                                    | UTU                                                                                                    | 모라색 표시증       |                                                                                             |              | 새연결 상태에서       | 모드로 진입                     | 본체 치수                   | 약 165*85*32 mm                           |                        |
|                    |                                                                                                    | 안드로이드 다이렉트<br>연결 모드                                                                                                    | (A) + (D)                                                                                                    | 파란색 표시등       | 안드로이드 다이렉트 연결 모드                                                                            | 수면(절전)<br>기능 | 작동 상태에서        | 10분간 조작하지 않으면 절전<br>모드로 진입 | 본체 무게                   | 약 155 g                                  |                        |
|                    |                                                                                                    | 안드로이드 표준                                                                                                    | $(\mathbf{X}) + (\mathbf{A})$                                                                                                    | 빠가새 표시드       | 버튼 레이아웃 힌트 기능 켜기: [⑰] 버튼을 눌러 켭니다.                                                           |              | 저저 ㅁㄷ 사태에네     | 전원 버튼 [↺]을 눌러 컨트롤러         | 사용 온도                   | 10-40℃                                   |                        |
| 리셋 버튼              |                                                                                                    | HID 모드                                                                                                    |                                                                                                    | 월신역 표시공       | 버튼 매핑 설정 화면 열기: [⑥] 버튼을 눌러 매핑합니다.                                                           |              | 실진 모드 상태에서     | 깨우기                        | 사용 습도                   | 20-80%                                   |                        |
| 16-한국어             |                                                                                                    |                                                                                                    | 17-한국어                                                                                                    |               | 18-한국어                                                                                      |              | 19 <i>-</i> ਰੁ | 국어                         |                         | 20 - 한국어                                 |                        |

06 리셋 기능

컨트롤러가 정상적으로 작동하지 않거나 갑자기 작동하지 않을 때 컨트롤러 뒤쪽에 위치한 리셋 버튼을 누르면 제품이 초기화됩니다. 이후 제품을 다시 기기(핸드폰)에 연결해 사용하세요.

### 07 주의사항

강한 진동을 피하고, 자체로 분리 해체, 개조 및 수리해서는 안 됩니다.
물이나 기타 액체가 컨트롤러 내부에 들어가지 않도록 하십시오.
컨트롤러의 기능 및 사용 수명에 영향을 줄 수 있습니다.
배터리가 내장되어 폭발 또는 환경오염의 가능성이 있으므로 컨트롤러를 불 또는 강 (또는 바다)에 떨어뜨리지 마세요.
습하고, 온도가 높고, 기름과 연기가 많은 장소를 피해 보관하십시오.
이런이가 사용할 경우 반드시 성인의 보호와 감독이 동반되어야 합니다.
포직 문제 및 컨의사항이 있는 경우 판매업체 또는 A/S 담당자에게

| 방향버튼               | · 오른쪽 · · · · · · · · · · · · · · · · · · · |                                         |                               |              | Step 1 컨트롤러 전원 버튼 [ 🕐 ]을 누르면 전원이 켜집니다.                                                                                       | Step 1 컨트롤러 전원 버튼 [ ① ]을 누르면 전원이 켜집니다. 전원 |                                |                            |              |                  |
|--------------------|---------------------------------------------|-----------------------------------------|-------------------------------|--------------|----------------------------------------------------------------------------------------------------|-------------------------------------------|--------------------------------|----------------------------|--------------|------------------|
|                    |                                             | 전원 켜기/끄기                                |                               |              | Step 2 컨트롤러의 [(A)] + [(①)] 을 동시에 누르고 모드 표시등이 파란색으로                                                                           | 켜기/끄기                                     | 전원 끄기                          | 빨간색 표시등 꺼짐                 | 제품 모델명       | PXN-P30PRO       |
| <u> </u>           | START                                       | 전원 켜기: 전원 버튼을 1초간 짧게 누르면 전원 표시등이 빨간 색으로 |                               |              | 전원 버튼을 1초간 짧게 누르면 전원 표시등이 빨간 색으로 변하고 전유달 때 손을 놓습니다. 이때 컨트롤러보 페어링 모드에 들어갑니다.<br>당태의 3. 아드르이드 장치의 북르토스 경색장에 들어가 "VSN-P30PECA"은 |                                           |                                |                            | 연결 방식        | 무선 연결            |
|                    |                                             | 전원 끄기: 전원 버튼을 :                         | 3초간 길게 누르면 전                  | 원 표시등이 꺼집니다. | 선택합니다. 컨트롤러 모드 표시등이 파란색으로 변하면 페어링이 완료되었음을                                                                                    |                                           | 충전 완료                          | 빨간색 표시등 켜짐                 | 작동 전원        | 250 mAH 리튬배터리 내장 |
|                    |                                             |                                         |                               |              | 뜻합니다.<br>Stop 4. 게이 씨트 이치를 조정한 필요가 이는 경요 아드르이드 애 나요자 정이                                                                      | 충전 기능                                     | 배터리 자랴 보조                      | 빠가새 표시들 빠리 저명              | 작동 전류        | 15 mA            |
|                    | SELECT                                      | 모드 전환                                   |                               |              | Step 4 게임 비는 위치를 조정될 필요가 있는 정부 한트로이트 접 사용사 정의<br>버튼 사용 안내서에서 확인할 수 있습니다.                                                     |                                           | 메니니 신승 구국                      |                            | 무선 송신기 전력    | <10mW            |
| Micro USB(5핀) 충전포트 |                                             | 지원 모드                                   | 모드 전환                         | 모드 표시등 상태    |                                                                                                    |                                           | 페어링 상태 60초간 연결되지 않으면 절선 모드로 진입 | 무선 송신기 주파수 범위              | 2402-2480MHz |                  |
| 전원                 |                                             | 애플 코우 모드                                | @+@                           |              | 안느로이느 나운로느 주소: Google Play 에서 [ PXN Play ]검색.                                                                                |                                           | 피여경 사태에너                       | 60초간 연결되지 않으면 절전           | 포장 치수        | 약 200*125*56 mm  |
|                    |                                             | 에칠 꼬규 포프                                | UTU                           | 모다엑 표시증      |                                                                                                    |                                           | 재연결 경태에서                       | 모드로 진입                     | 본체 치수        | 약 165*85*32 mm   |
|                    |                                             | 안드로이드 다이렉트<br>연결 모드                     | (A) + (A)                     | 파란색 표시등      | 안드로이드 다이렉트 연결 모드                                                                                                    | 수면(절전)<br>기능                              | 작동 상태에서                        | 10분간 조작하지 않으면 절전<br>모드로 진입 | 본체 무게        | 약 155 g          |
|                    |                                             | 안드로이드 표준                                | $(\mathbf{x}) + (\mathbf{x})$ | 빠가새 표시트      | 버튼 레이아웃 힌트 기능 켜기: [ⓒ] 버튼을 눌러 켭니다.                                                                                            |                                           | 전원 버튼 [①]을 눌러 컨트롤러             | 전원 버튼 [↺]을 눌러 컨트롤러         | 사용 온도        | 10-40°C          |
| 리셋 버튼              |                                             | HID 모드                                  |                               | 월신역 표시공      | 버튼 매핑 설정 화면 열기: [⑥] 버튼을 눌러 매핑합니다.                                                                                            |                                           | 실진 모드 상태에서                     | 깨우기                        | 사용 습도        | 20-80%           |
| 16-한국어             |                                             |                                         | 17-한국어                        |              | 18-한국어                                                                                                    |                                           | 19 - ē                         | 국어                         |              | 20-한국어           |

マイズチュートリアルをチェックすることができます Android用のダウンロード: Google Play で「PXN Play」を検索してください。

# ボタン配置のプロンプト機能: 🐵を押してオンにします。

선택합니다. 컨트롤러 모드 표시등이 보라색 으로 변하면 페어링이 완료되었음을

본 제품을 이용할 수 있습니다.

## 05 표시등 설명

| 원쪽<br>조이스틱         | ·         ·         ·         ·         ·         ·         ·         ·         ·         ·         ·         ·         ·         ·         ·         ·         ·         ·         ·         ·         ·         ·         ·         ·         ·         ·         ·         ·         ·         ·         ·         ·         ·         ·         ·         ·         ·         ·         ·         ·         ·         ·         ·         ·         ·         ·         ·         ·         ·         ·         ·         ·         ·         ·         ·         ·         ·         ·         ·         ·         ·         ·         ·         ·         ·         ·         ·         ·         ·         ·         ·         ·         ·         ·         ·         ·         ·         ·         ·         ·         ·         ·         ·         ·         ·         ·         ·         ·         ·         ·         ·         ·         ·         ·         ·         ·         ·         ·         ·         ·         ·         ·         ·         ·         ·         ·         · | 애들 모드: IOS 13.0 이정<br>안드로이드 표준 HID 모.<br>안드로이드 다이렉트 연·<br>휴대폰(미디어텍 칩이 들 | ( 시원<br>드: 안드로이드 4.4 0<br>결 모드: 안드로이드<br>어간 휴대폰은 지원( | 상 지원<br>7.0 이상 운영체계를 지원하는<br>하지 않습니다)                                                                      | 03 안드로이드 다이렉트 연결 모드         컨트롤러 상태         전원 표시등 상태           * 안드로이드 7.0 이상 운영체제 필요.         전원         전원 취기         빨간색 표시등 취점           Step 1         컨트롤러 전원 버튼 [①]을 누르면 전원이 켜집니다.         전원         전원 |              |                                                               | 연락하십시오.<br>08 제품 사양                       |               |                 |            |       |                  |
|--------------------|----------------------------------------------------------------------------------------------------|-------------------------------------------------------------------------|------------------------------------------------------|----------------------------------------------------------------------------------------------------|----------------------------------------------------------------------------------------------------|--------------|---------------------------------------------------------------|-------------------------------------------|---------------|-----------------|------------|-------|------------------|
|                    |                                                                                                    | 전원 켜기/끄기                                                                |                                                      |                                                                                                    | Step 2 컨트롤러의 [④] + [④] 을 동시에 누르고 모드 표시등이 파란색으로                                                                                                    | 켜기/끄기        | 전원 끄기                                                         | 빨간색 표시등 꺼짐                                | 제품 모델명        | PXN-P30PRO      |            |       |                  |
|                    | START                                                                                                    | 전원 켜기: 전원 버튼을 1                                                         | 1초간 짧게 누르면 전                                         | 간 짧게 누르면 전원 표시등이 빨간 색으로 변하고 점등할 때 손을 놓습니다. 이때 컨트롤러는 페어링 모드에 등<br>Step 3 아드로이드 장치의 블루투스 검색창에 들어가 'PXN-P30PP |                                                                                                    |              | 충전 중                                                          | 빨간색 표시등 천천히 점멸                            | 연결 방식         | 무선 연결           |            |       |                  |
|                    |                                                                                                    | 전원 끄기: 전원 버튼을 3                                                         | 3초간 길게 누르면 전원 표시등이 꺼집니다.                             |                                                                                                    | 거입니다<br>전원 끄기: 전원 버튼을 3초간 길게 누르면 전원 표시등이 꺼집니다.                                                                                                    |              | 전입니다<br>전원 끄기: 전원 버튼을 3초간 길게 누르면 전원 표시등이 꺼집니다. 선택합니다. 컨트롤러 모드 | 선택합니다. 컨트롤러 모드 표시등이 파란색으로 변하면 페어링이 완료되었음을 | -             | 충전 완료           | 빨간색 표시등 켜짐 | 작동 전원 | 250 mAH 리튬배터리 내장 |
|                    | SELECT                                                                                                    |                                                                         |                                                      |                                                                                                    | 뜻합니다.<br>Step 4 게임 버튼 위치를 조정할 필요가 있는 경우 안드로이드 앱 사용자 정의                                                                                                    | 중선 기능        | 배터리 잔량 부족                                                     | 빨간색 표시등 빨리 점멸                             | 작동 전류         | 15 mA           |            |       |                  |
|                    | SELECT                                                                                                    | 모드 전환                                                                   |                                                      |                                                                                                    | 버튼 사용 안내서에서 확인할 수 있습니다.                                                                                                    |              |                                                               | 60 * 가 여겨디지 아이며 저저                        | 무선 송신기 전력     | <10mW           |            |       |                  |
| Micro USB(5핀) 충전포트 |                                                                                                    | 지원 모드                                                                   | 모드 전환                                                | 모드 표시등 상태                                                                                                  |                                                                                                    |              | 페어링 상태                                                        | 모드로 진입                                    | 무선 송신기 주파수 범위 | 2402-2480MHz    |            |       |                  |
| 전원<br>스위치 버튼       |                                                                                                    | 애플 고유 모드                                                                | (B) + (A)                                            | 보라색 표시들                                                                                                    | 안드로이드 나푼로드 꾸소: Google Play 에서 [ PXN Play ] 검색.                                                                                                    |              | 재연결 상태에서                                                      | 60초간 연결되지 않으면 절전                          | 포장 치수         | 약 200*125*56 mm |            |       |                  |
|                    |                                                                                                    |                                                                         | 00                                                   | 297 278                                                                                                    |                                                                                                    |              |                                                               | 모드로 진입                                    | 본체 치수         | 약 165*85*32 mm  |            |       |                  |
|                    |                                                                                                    | 안느로이느 나이렉트<br>연결 모드                                                     | (A) + ( <u>A</u> )                                   | 파란색 표시등                                                                                                    | 안드로이드 다이렉트 연결 모드                                                                                                    | 수면(설선)<br>기능 | 작동 상태에서                                                       | 10분간 조작하지 않으면 절전<br>모드로 진입                | 본체 무게         | 약 155 g         |            |       |                  |
|                    |                                                                                                    | 안드로이드 표준                                                                | (X) + (A)                                            | 빠가새 표시트                                                                                                    | 버튼 레이아웃 힌트 기능 켜기: [ 🕝 ] 버튼을 눌러 켭니다.                                                                                                    |              | 정전 모드 사태에 너                                                   | 전원 버튼 [↺]을 눌러 컨트롤러                        | 사용 온도         | 10-40°C         |            |       |                  |
| 리셋 버튼              |                                                                                                    | HID 모드                                                                  |                                                      | 2년 위 표시 8                                                                                                  | 버튼 매핑 설정 화면 열기: [⑩] 버튼을 눌러 매핑합니다.                                                                                                    |              | 철신 모드 장태에서                                                    | 깨우기                                       | 사용 습도         | 20-80%          |            |       |                  |
| 16-한국어             |                                                                                                    |                                                                         | 17-한국어                                               |                                                                                                    | 18- 한국어                                                                                                    |              | 19 <i>-</i> ਰੁ                                                | 국어                                        |               | 20 - 한국어        |            |       |                  |

Vielen Dank für Ihr Vertrauen in PXN und dass Sie sich für unser Produkt entschieden haben. Bitte lesen Sie dieses Benutzerhandbuch sorgfältig durch, bevor Sie das Produkt verwender

### 01 Produktansicht

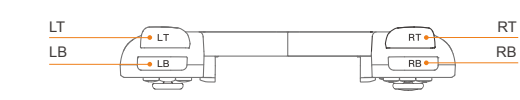

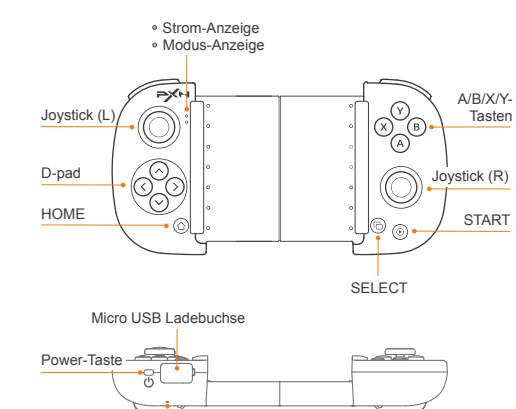

21 - Deutsche

Reset-Taste

# Unterstützte Telefongrößen

10,16-16,5 cm Telefone mit einer maximalen Breite von ca. 165mm.

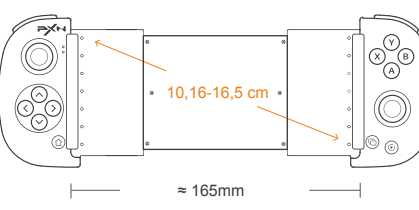

iOS Native Modus: iOS 13.0 oder höher. Android-Standard-HID-Modus: Android 4.4 oder höher. Android-Direktspiele-Modus: Android 7.0 oder höheres System und Mobiltelefon. (Telefone mit MediaTek-Chip werden zur Zeit nicht unterstützt)

### Fin- und Ausschalte

Einschalten: Drücken Sie die Power-Taste kurz für 1 Sekunde, die Strom-Anzeige leuchtet durchgängig rot. Ausschalten: Drücken Sie die Power-Taste kurz für 3 Sekunden, die Strom-Anzeige erlischt.

| Unterstützter Modus            | Moduswechsel       | Modus-Anzeige-Status                    |
|--------------------------------|--------------------|-----------------------------------------|
| iOS Native Modus               | (B) + (ฏ)          | Violettes Licht leuchtet<br>durchgängig |
| Android-Direktspiele-<br>Modus | (A) + (A)          | Blaues Licht leuchtet<br>durchgängig    |
| Android-Standard-<br>HID-Modus | (X) + ( <u>h</u> ) | Rotes Licht leuchtet<br>durchgängig     |

## 02 iOS Native Modus

\* Kompatibel mit Apple MFI-Spielen: iOS 13.0 oder höher. Schritt 1 Drücken Sie zum Einschalten die Power-Taste 🕐 des Controllers. Schritt 2 Drücken Sie zum Verbinden die (B) + (2) Tasten gleichzeitig, bis die violette LED-Anzeige blinkt.

hritt 3 Aktivieren Sie die BT-Funktion auf dem iPhone, um den Controller zu suchen, und wählen Sie zum Verbinden "PXN-P30PROm". Wenn die violette LED-Anzeige dauerhaft leuchtet, ist die Verbindung hergestellt. Schritt 4 Für eine Liste der Spiele, die den Controller standardmäßig unterstützen, laden Sie die [ PXN Games ] App herunter.

Suchen Sie die [ PXN Games ] App im APP Store.

### 03 Android-Direktspiele-Modus

### \* Android 7.0 oder höher

Schritt 1 Drücken Sie zum Einschalten die Power-Taste (\*) des Controllers. Drücken Sie zum Verbinden die (A) + (D) Tasten gleichzeitig, bis die blaue LED-Anzeige blinkt.

nritt 3 Aktivieren Sie die BT-Funktion auf dem Android-Gerät, um den Controller zu suchen, und wählen Sie zum Verbinden "PXN-P30PROa" Wenn die blaue LED-Anzeige dauerhaft leuchtet, ist die Verbindung hergestellt. Schritt 4 Wenn Sie die Tastenbelegung für ein Spiel anpassen möchten, können Sie sich das Tutorial zum Anpassen der Tastenbelegung für Android ansehen.

Download für Android: Google Play-Suche [ PXN Play ].

### Android-Direktspiele-Modus

Schalten Sie die Abfragefunktion für das Tastenlayout ein: Drücken Sie die Taste ( zum Einschalten. Öffnen Sie die Oberfläche zum Einstellen der Tastenbelegung: Drücken Sie die Taste 💿 23 - Deutsche

### 04 Android-Standard-HID-Modus

\* Kompatibel mit Spielen, die standardmäßig Controller unterstützen, erfordert Android 4.4 und höheres System.

- Schritt 1 Drücken Sie zum Einschalten die Power-Taste (1) des Controllers. Drücken Sie zum Verbinden die  $\times + \bigcirc$  Tasten gleichzeitig, bis die rote LED-Anzeige blinkt.
- chritt 3 Aktivieren Sie die BT-Funktion auf dem Android-Gerät, um den Controller zu suchen, und wählen Sie zum Verbinden "XXI-P30PRO". Wenn die rote LED-Anzeige dauerhaft leuchtet, ist die Verbindung hergestellt. Schritt 4 Bei Spielen, die den Controller standardmäßig unterstützen können Sie das Spiel direkt aufrufen und den Controller verwenden

## 05 Erläuterung der Anzeigen

### Status des Joysticks Strom-Anzeige Status

| Ein- und         | Eingeschalten         | Rotes Licht leuchtet durchgängig                           |  |  |  |
|------------------|-----------------------|------------------------------------------------------------|--|--|--|
| Ausschalten      | Ausgeschalten         | Rotes Licht erlischt                                       |  |  |  |
| Akkuladefunktion | Laufender Ladevorgang | Rotes Licht blinkt langsam                                 |  |  |  |
|                  | Aufgeladen            | Rotes Licht leuchtet durchgängig                           |  |  |  |
|                  | Schwache Batterie     | Rotes Licht blinkt schnell                                 |  |  |  |
|                  | Verbunden             | Ruhezustand nach 60 Sekunden<br>ohne Verbindung            |  |  |  |
| Rubezustand      | Neu verbinden         | Ruhezustand nach 60 Sekunden<br>ohne Verbindung            |  |  |  |
| Runezustano      | Im Arbeitszustand     | Ruhezustand nach 10 Sekunden<br>ohne Aktion                |  |  |  |
|                  | Im Ruhezustand        | die Powertaste 🕐 drücken,<br>um den Controller aufzuwecken |  |  |  |
| 24-Deutsche      |                       |                                                            |  |  |  |

### 06 Reset Funktion

Im Falle eines Funktionsfehlers, eines Absturzes oder einer anderen Abnormalität kann der Controller durch Drücken des Schalters in der Resetöffnung auf der Rückseite des Controllers zurückgesetzt werden. Schalten Sie den Controller danach wieder ein und verbinden Sie ihn erneut.

### 07 Achtung

- Vermeiden Sie starke Vibrationen. Sie dürfen das Gerät nicht selbst zerlegen, verändern oder reparieren.
- Der Controller besitzt eine eingebaute Batterie.Werfen Sie den Controller nicht ins Feuer oder in ein Gewässer, da dies zu einer Explosion führen kann und die Umwelt verschmutzt.
- Vermeiden Sie die Aufbewahrung an Orten mit hoher Luftfeuchtigkeit, hohen Temperaturen, oder Staub.

### 08 Produktspezifikationen

| Modell               | PXN-P30PRO                          |
|----------------------|-------------------------------------|
| Anschlussart         | kabellose-Verbindung                |
| Stromquelle          | Eingebaute 250 mAh-Lithium-Batterie |
| Betriebsstrom        | 15 mA                               |
| Verpackungsmaße      | Ca. 200*125*56 mm                   |
| Größe des Produkts   | Ca. 165 * 85 * 32 mm                |
| Produktgewicht       | Ca. 155 g                           |
| Betriebstemperatur   | 10-40°C                             |
| Betriebsfeuchtigkeit | 20-80%                              |
|                      | 25 - Deutsche                       |
|                      |                                     |